給付奨学金採用候補者向け

# 自宅外月額への 早期変更手続きについて

- 2024年4月入学予定者用マニュアル -

# ▶まずは自分に必要な手続きがどうか確認しましょう!

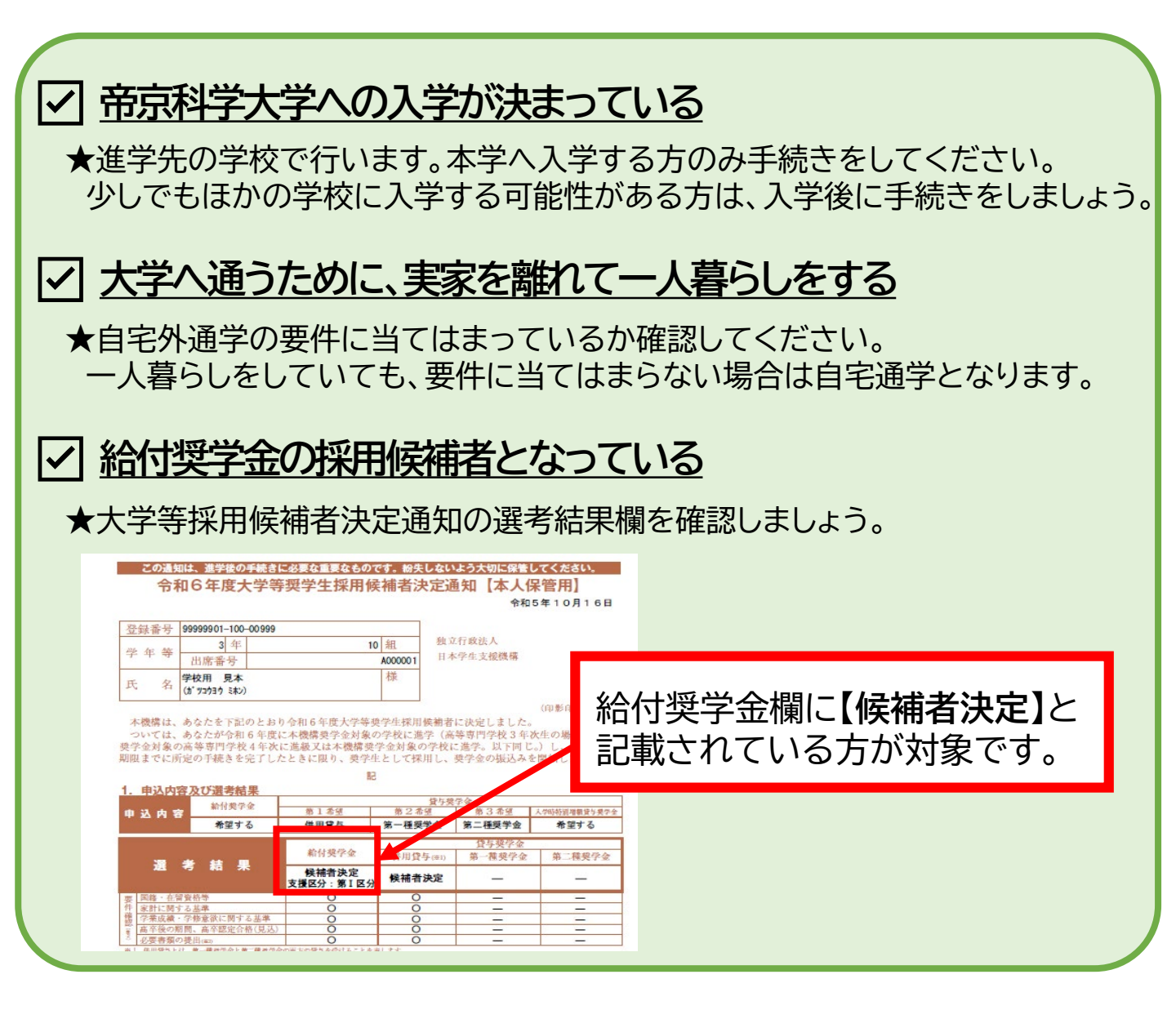

- 上記3点に当てはまった方のみ、この資料をよく確認した上で手続き を行ってください。
- 貸与奨学金のみ採用候補者・給付奨学金の採用候補者であるが実家から通学予定の方は不要な手続きです。

# ▶①給付奨学金の自宅外月額とは?

給付奨学金は、通学形態によって給付される月額が異なります。自宅外通学者 向けの月額で給付を受けるためには、自宅外通学であることを証明する書類を 提出し、審査を受けなくてはなりません。

|      | 自宅通学(実家から通学)     | 自宅外通学(一人暮らし) |
|------|------------------|--------------|
| 第I区分 | 38,300円(42,500円) | 75,800円      |
| 第Ⅱ区分 | 25,600円(28,400円) | 50,600円      |
| 第Ⅲ区分 | 12,800円(14,200円) | 25,300円      |

### ▶②自宅外月額への変更時期は?

自宅外月額へ変更するには、必要書類を提出し審査を受けます。審査が完了した のち、自宅月額から自宅外月額へ切り替わります。この審査には時間がかかり ます。入学後に手続きをすると、早くて7月から自宅外月額へ切り替わりますが、 それよりも早く自宅外月額へ変更したい場合は、入学前に書類を提出し、変更 手続きをとってください。

※自宅外月額へ切り替わる時期が早くなるだけで、支給総額は変わりません。

#### 【例】第I区分の採用候補者の場合

本学では、5月から奨学金の振込が開始となるよう手続きを行います。 (5月に4.5月の2か月分が振り込まれ、6月からは1か月分ごとに振り込まれます。)

★入学前に手続きすると…

振込が始まる5月分から、自宅外月額へ切り替わります。 5月は2か月分(75,800円×2か月)の151,600円で、6月からは1か月分ごとに支給。

| 5月       | 6月      | 7月      | 8月      |
|----------|---------|---------|---------|
| 151,600円 | 75,800円 | 75,800円 | 75,800円 |

★入学後に手続きすると…

6月までは自宅月額で振り込まれ、最速で7月から自宅外月額へ切り替わります。 5月:自宅月額の38,300円×2か月分の76,600円が振り込まれます。 6月:1か月分ごとに振込。自宅月額の1か月分38,300円が振り込まれます。

7月:自宅外月額へ切り替わります。自宅外月額の75,800円と、3か月分(4~6月)

の自宅月額と自宅外月額の差額が併せて振り込まれます。

| 5月      | 6月      | 7月       | 8月      |
|---------|---------|----------|---------|
| 76,600円 | 38,300円 | 188,300円 | 75,800円 |

# ▶③自宅外月額へ切り替えるために必要な書類は?

下記書類3点を、進学予定先の大学を通じて日本学生支援機構へ提出します。

- (1)【給付様式35】通学形態変更届
  - …本学HPからダウンロードし、1ページ目と4ページ目を記入してください。 記入例を確認し、必ず奨学金の給付を受ける本人が記入してください。
- (2) 自宅外通学であることを証明する書類(賃貸借契約書の写しなど)
  - …(1)2~4ページのフローチャートなどを必ず確認し、必要書類を提出してください。
- (3) 自宅外通学変更手続きチェックシート
  - …本学HPからダウンロード・印刷し記入してください。採用候補者決定通知の 選考結果・採用候補者決定通知登録番号が印字されているページの写しを添付すること。

書類に不備があると審査も遅れ、それに伴い自宅外月額への変更も遅れます。 記入例等をよく確認し、不備のない状態で提出してください。

▶④書類の提出期限は?

自宅外月額への切替時期によって提出期限が異なります。

| 5月から変更したい場合  | 3月11日(月)※郵送提出の場合は必着  |
|--------------|----------------------|
| 7月以降でも構わない場合 | <mark>入学後</mark> に提出 |

### ▶<>>⑤書類の提出先・問い合わせ先は?</>

書類は、進学予定のキャンパスの担当部署へ提出してください。なお、5月からの 月額変更を希望し入学前に手続きをする方のみ、郵送での提出を受け付けます。 入学後に手続きをする方は、事務室の窓口へ直接提出してください。

|       | 千住キャンパス                      | 東京西キャンパス                    |
|-------|------------------------------|-----------------------------|
| 担当部署名 | 学生第1係                        | 学生第2係                       |
| 住所    | 〒120-0045<br>東京都足立区千住桜木2-2-1 | 〒409-0193<br>山梨県上野原市八ツ沢2525 |
| 電話番号  | 03-6910-3790                 | 0554-63-6913                |

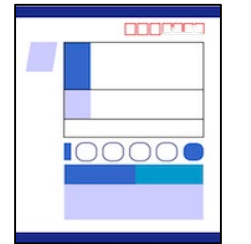

郵送する際はレターパックライトを使用してください (郵便局・コンビニで購入できます)

必ずご依頼主欄に、正しい住所・学生本人の氏名・連絡の取れる 電話番号を記入してください。 品名には【自宅外通学書類】と記入してください。